## **Logging In**

## 1. Log in through <a href="https://one.sisu.edu/">https://one.sisu.edu/</a> and select "eFaculty"

| SAN JOSÉ STATE UNIVERSITY                                            |                                                                               |   |  |  |  |
|----------------------------------------------------------------------|-------------------------------------------------------------------------------|---|--|--|--|
| 🗩 one.SJSU                                                           | What would you like to do?                                                    |   |  |  |  |
| Spartan App Portal                                                   | Browse Categories +                                                           |   |  |  |  |
| ★ Search Results                                                     |                                                                               |   |  |  |  |
| Search Results: Tasks                                                |                                                                               |   |  |  |  |
| eFaculty - faculty /                                                 | Lurie College of Education<br>Faculty & Staff Portal<br>wobsite<br>understack |   |  |  |  |
| i ♡                                                                  | COLLEGE OF<br>EDUCATION <i>i</i>                                              | Ø |  |  |  |
| Spartans Stepping Beyond:<br>Recognize SJSU Faculty, Staf<br>website | Faculty Planner<br>Bive Sail Data                                             | 5 |  |  |  |
| · · · · ·                                                            | : m                                                                           |   |  |  |  |

2. You will be directed to eFaculty's homepage and you will see "My Tasks"

|                                                                       | (                                                                                                    | Sammy Spartan 🗸                                                                                                    |
|-----------------------------------------------------------------------|----------------------------------------------------------------------------------------------------|----------------------------------------------------------------------------------------------------|
| Home<br>Your Packets<br>Faculty180<br>Announcements & Help<br>Profile | My Tasks 1<br>Unread Tasks                                                                                                    | O<br>Read Tasks                                                                                                    |
| Activities<br>Evaluations<br>Forms & Reports<br>Vitas & Biosketches   | Title<br>Cilck here to review and update your Activities for Fail 2018 - Summer 2019<br>Activity Input   2019-08-01 12:00 am - Ongoing | Due Date                                                                                                    |
| Cases<br>0<br>0 2020 Interfolio, Inc.<br>Program Policies             | Add Activity Select from the dropdown list to create a record of your professional activities. Select                                  | Import Records Import records of your scholarly contributions and creative productions from academic sources. Import |

3. You can also log in by visiting <u>https://home.interfolio.com/</u> and selecting "Partner Institution.

| 1 interfolio |                                                                                          |                     |
|--------------|------------------------------------------------------------------------------------------|---------------------|
|              | Sign In                                                                                  | /                   |
|              | Sign in with email                                                                       | Or sign in with:    |
|              | Email *                                                                                  | Partner Institution |
|              | Enter Email                                                                              |                     |
|              | Password *                                                                               | G Google            |
|              | Enter Password                                                                           |                     |
|              | Sign In                                                                                  |                     |
|              | Forgot your password?                                                                    |                     |
|              | Don't have an account?                                                                   |                     |
|              | Use Interfolio's suites of services to simplify your academic life.<br>Create an account |                     |

4. Enter "San José State University" and the option will appear. Select "Sign In"

| Sign in through your institution                                                                                                   |                                                                                                    |
|----------------------------------------------------------------------------------------------------|----------------------------------------------------------------------------------------------------|
| If your institution has partnered with Interfolio to provide Single Sign-On, search for<br>your institution name in the box below. | Don't have an account? Sign up now.<br>Use Interfolio's suite of services to simplify your academ<br>life. |
| san jos                                                                                                    | Sian Up                                                                                                    |
| San José State University                                                                                                    |                                                                                                    |

5. Enter your SJSU Credentials

| SJSU SAN JOSÉ STATE<br>UNIVERSITY                 |  |
|---------------------------------------------------|--|
| Sign In                                           |  |
| JSU ID Number<br>#########                        |  |
| Please enter a username                           |  |
| assword                                           |  |
| JSUOne Password                                   |  |
| Remember me                                       |  |
| Sign In                                           |  |
| ] Remember me<br>Sign In<br>leed help signing in? |  |

6. You will then be directed to the eFaculty's home page you will see "My Tasks"

|                                                                        |                                                                                                    | Sammy Spartan 🗸           |
|------------------------------------------------------------------------|----------------------------------------------------------------------------------------------------|---------------------------|
| Home<br>Your Packets<br>Faculity180<br>Announcements & Help<br>Profile | My Tasks (1)<br>Unread Tasks                                                                                                    | Search<br>O<br>Read Tasks |
| Activities<br>Evaluations<br>Forms & Reports<br>Vitas & Biosketches    | Title<br>Click here to review and update your Activities for Fall 2018 - Summer 2019<br>Activity Input (2019-08-01 12:00 am - Ongoing | Due Date                  |
| Review, Promotion and Tenure<br>Cases                                  | Add Activity Select from the dropdown list to create a record of your professional activities.                                        | Import Records            |
| © 2020 Interfolo, Inc.<br>Program Policies                             | Select v Go                                                                                                    | Import                    |